## How to Close a Task

| ×   ⊒ ≠) • (≃ -   <del>-</del>                                                                                                    |                                                                                                    |                                                                                                    | RouteS                                                              | tar Solutions                                                                                                    |                                                             |
|----------------------------------------------------------------------------------------------------|----------------------------------------------------------------------------------------------------|----------------------------------------------------------------------------------------------------|---------------------------------------------------------------------|----------------------------------------------------------------------------------------------------|-------------------------------------------------------------|
| Customer Info<br>Customer Info<br>Customer Info<br>Customer Info<br>Leads/Quotes<br>Task List                                                                                                    | cate External Data Database Tools RouteStar Solutions   Routing Real Real Real Real Real Real Realing Realing | Inventory Info Miscell                                                                                                    | nc Mobile Settings<br>Devices vancous Info                          | Aports Controis                                                                                                    |                                                             |
|                                                                                                    | etali                                                                                                    | utlook Calender 🛛 🕼 E-mail Ta                                                                                                    | ask <u> I</u> nvoice <u> P</u> ost to Notes                         | ii Regort Center ii Print ii P⊆lose                                                                                                    |                                                             |
| Task Details Line Item<br>Customer Parent<br>Customer<br>Address Line 1<br>Address Line 2<br>Address Line 3<br>City<br>Contact Person<br>Email Address<br>Phone #<br>Customer Zone<br>Task Type<br>Task Description<br>(Visible to Customer) | as Equipment Rentals Vending Checkist Reccuring Schedule                                                                                                    | Date Entered<br>Due Date<br>Entered By<br>Assigned To<br>Sub Assigned To<br>Call Concerning<br>Timeframe Requested<br>Start Time<br>Length of Time<br>End Time<br>Task Type Questions<br>Seq Question<br>0 | 6/16/2014 1:55:08 PM<br>6/16/2014<br>admin                          | Task ID<br>Priority<br>Date Complete<br>Complete on Mobile<br>Printed?<br>Was Emailed?<br>** 3 Route Stop(s) on Tech1 Sched<br>** 1 COMPLETED TASKS.* | T1177<br>0   v<br>N v<br>0<br>0<br>Day Thursday **<br>\$.** |
| Task Specific Notes<br>Show on Work Ticket<br>Resolution<br>(Visible to Customer)<br>Authorized By<br>PO #<br>Checklist                                                                                                    | THIS IS MY ADDITIONAL NOTES AREA. I CAN ADD AS<br>MUCH INFORMATION HERE AS I WOULD LIKE.<br>This is the Resolution area so I simply input a<br>resolution and then hit "Post to Notes" to Close this<br>task and post it to the history                                                                                                    | Once<br>you o<br>" <u>Post</u>                                                                                                    | you have a<br>can either<br><u>to Notes</u> "<br>to " <u>Invoic</u> | added a Resol<br>click the butto<br>or click the bu<br>e this task.                                                                                   | ution<br>n to<br>ıtton                                      |

Once a task is completed and has a "Resolution" entered you can remove it from the task list by doing 1 of the following 2 steps listed.

**A.** Post the Task to Notes - If you would like to simply close the task and place it into History you would click the "Post to Notes" button along the top of the task. You can then revisit the task at any time by going clicking the drop down for "Tasks and Work Orders" and then selecting "Closed Task List".

**B. Invoice the Task -** If you would like to Close the task AND Invoice the task you will need to input a "Resolution" and then hit the button that says, "Invoice" along the top of the task. Then click YES on the popup that says, "Would you like to create a Invoice?". The system will create an invoice and close the task. You can access the closed task at any time by clicking the drop down for "Tasks and Work Orders" and then selecting "Closed Task List".